### 社会实践管理系统操作手册−学生

### 选岗阶段

选岗规则:每一轮学生只能选择一个岗位,岗位申请人数不受限制, 请在选岗时间内关注岗位已报名人数并谨慎报名,未定岗前可取消申 请,一经定岗录用不可变更,未被录用者可申请其他岗位。

### 一、维护个人信息

- 1. 进入系统后,点击左边菜单栏"个人信息维护"。
- 2. 将信息填写完整,可上传个人简历。
- 3. 点击"保存"

## 二、申请岗位

- 1. 点击左边菜单栏"社会实践岗位库"。
- 2. 搜索岗位信息,点击"查看"查看意向岗位。
- 3. 部分岗位可点击"项目详情表下载"

| 东东属(和     | <ol> <li>社会協議員会任任</li> </ol>                                                                                               | •                                                                                                    |                                                                |                                                                                                    |                                                                                                    |                                                           |                                                                                                    |                                                                                                    | ٢                          |                                                                                                    |                                                                                                    |                                                                                                    |  |
|-----------|----------------------------------------------------------------------------------------------------|----------------------------------------------------------------------------------------------------|----------------------------------------------------------------|----------------------------------------------------------------------------------------------------|----------------------------------------------------------------------------------------------------|-----------------------------------------------------------|----------------------------------------------------------------------------------------------------|----------------------------------------------------------------------------------------------------|----------------------------|----------------------------------------------------------------------------------------------------|----------------------------------------------------------------------------------------------------|----------------------------------------------------------------------------------------------------|--|
| 社会实践部     | 純本                                                                                                    |                                                                                                    |                                                                |                                                                                                    |                                                                                                    |                                                           |                                                                                                    |                                                                                                    |                            |                                                                                                    |                                                                                                    |                                                                                                    |  |
| 10,001531 | 2/2/88                                                                                                    |                                                                                                    |                                                                |                                                                                                    |                                                                                                    |                                                           |                                                                                                    |                                                                                                    | <ul> <li>等出当約約位</li> </ul> |                                                                                                    |                                                                                                    |                                                                                                    |  |
| 基地合利      | 0                                                                                                    | 基地类型:全                                                                                                    | ₿ ・ 年份: 2017 ・                                                 | , 起止时间为2017年05月05日至20                                                                                                    | 17年05月08日,当前选岗基地类型限制                                                                                                    | 为校级基                                                      | 地                                                                                                    |                                                                                                    |                            |                                                                                                    |                                                                                                    |                                                                                                    |  |
| 设内单位      |                                                                                                    | 10101069 :                                                                                                    | ٩                                                              | 項目名称                                                                                                    | 相关专业                                                                                                    |                                                           | 博士生 積土生 已报名/已录取                                                                                                    |                                                                                                    | 操作                         |                                                                                                    |                                                                                                    |                                                                                                    |  |
| 2017      | X2017-10594                                                                                                    | 奉化基地<br>(1998年25)                                                                                                    | 宁波创联园林工具有限公司                                                   | 圆林工具模技机内外部机构设计                                                                                                    | 工业设计,机械制造及其自动化<br>电气工程学校,计算机法学与技术学校,机械<br>工程学校,能源工程学校,控制科学与工程学<br>统可选                                                                                                    | 0                                                         | 3                                                                                                    | ■11日日<br>11日日<br>11日日<br>11日日<br>11日日<br>11日日<br>11日日<br>11日                                                                                                    | 查看 找要报名                    |                                                                                                    |                                                                                                    |                                                                                                    |  |
| 2017      | X2017-10588                                                                                                    | 相序基地<br>(1298)章地)                                                                                                    | 杭州臺德信息科技有限公司                                                   | 工厂物联网的实施与开发                                                                                                    | 计算机/电子信息(男生)<br>信息与电子工程学院 计算机科学与技术学院<br>可造                                                                                                    | 0                                                         | 2                                                                                                    | ■土生: 0/0<br>硕土生: 0/0                                                                                                    | 查看 找費报名                    |                                                                                                    |                                                                                                    |                                                                                                    |  |
| 2017      | X2017-10579                                                                                                    | 巴中華地<br>(代明基地)                                                                                                    | 共同的日中市原用区委员会                                                   | 11期10年1月8日1日<br>(1113年8月1日)                                                                                                    | 가 20<br>지하면 이 사이 20 사이 20 사이 2 | 1                                                         | 1                                                                                                    | 編土生: 0/0<br>続土生: 0/0                                                                                                    | 意意 我已经去                    |                                                                                                    |                                                                                                    |                                                                                                    |  |
|           | 社会学課題<br>目前に称<br>記述目前に<br>記述目前に<br>記述目前に<br>記述目前に<br>記述目前に<br>記述目前<br>記述目前<br>記述目前<br>記述目前<br>記述目前<br>記述目前<br>記述目前<br>記述目前 | 社会共同後の年           社会共同公式           国地を形ち:           2017           2017           2017           2017           2017           2017           2017           2017           2017           2017           2017           2017           2017           2017           2017           2017           2017           2017           2017           2017           2017           2017           2017           2017           2017           2017           2017           2017           2017           2017           2017           2017           2017           2017           2017           2017           2017           2017           2017           2017           2017           2017           2017           2017           2017           2017           2017< | 日本:法:法:(おいか)           第二日:::::::::::::::::::::::::::::::::::: | 14年3月1月14日           14年3月1月14日           14年3月14日           14年3月14日           14年3月14日           14年3月14日           14年3月14日           14年3月14日           14年3月14日           2017         X2017-10584         #1月18日         #1月18日日午前日区委员会           2017         X2017-10584         #1月18日中市南田区委员会           2017         X2017-10579         田中華語<br>(15日日14)         #月18日日中市南田区委員会           2017         X2017-10579         田中華語<br>(15日日14)         #月18日日中市南田区委員会 | Наздарован         Наздарован           Жаларинан         Жаларинан           Жаларинан         Каларинан           Жаларинан         Фарминан           2017         Х2017-10594           2017         Х2017-10594           Жаларинан         Фарминан           2017         Х2017-10594           Жаларинан         Фарминан           2017         Х2017-10594           Казаринан         Фарминан           2017         Х2017-10594           Казаринан         Казаринан           2017         Х2017-10594           Казаринан         Казаринан           2017         Х2017-10594           Казаринан         Казаринан           Казаринан         Казаринан           Казаринан         Казаринан           Казаринан         Казаринан           Казаринан         Казаринан           Казаринан         Казаринан           Казаринан         Казаринан           Казаринан         Казаринан           Казаринан         Казаринан           Казаринан         Казаринан           Казаринан         Казаринан           Казаринан         Казаринан           К                                                                                                    | Нажиран           1.145.2019/0.007           Status III : | 148328/00/2           148328/00/2           1.81129/00/2           1.81129/00/2           1.81129/00/2           1.81129/00/2           1.81129/00/2           1.81129/00/2           1.81129/00/2           1.81129/00/2           1.81129/00/2           1.81129/00/2           1.81129/00/2           1.81129/00/2           1.81129/00/2           1.81129/00/2           1.81129/00/2           1.81129/00/2           1.81129/00/2           1.81129/00/2           1.81129/00/2           1.81129/00/2           1.81129/00/2           1.81129/00/2           1.81129/00/2           1.81129/00/2           1.81129/00/2           1.81129/00/2           1.81129/00/2           1.81129/00/2           1.81129/00/2           1.81129/00/2           1.81129/00/2 <th <="" colspan="2" td=""><td>14年末期後の#           14年末期後の#           14年末期後の#           14年末期後の#           14年末期後の#           14年末期後の#           14年末期後の#           14年末期後の#           14年末期後の#           14年末期後の#           14年末期後の#         14年末期後の#         <th colspa="&lt;/td"><td>Idex.major.com           Idex.major.com           <th colspa<="" td=""></th></td></th></td></th> | <td>14年末期後の#           14年末期後の#           14年末期後の#           14年末期後の#           14年末期後の#           14年末期後の#           14年末期後の#           14年末期後の#           14年末期後の#           14年末期後の#           14年末期後の#         14年末期後の#         <th colspa="&lt;/td"><td>Idex.major.com           Idex.major.com           <th colspa<="" td=""></th></td></th></td> |                            | 14年末期後の#           14年末期後の#           14年末期後の#           14年末期後の#           14年末期後の#           14年末期後の#           14年末期後の#           14年末期後の#           14年末期後の#           14年末期後の#           14年末期後の#         14年末期後の# <th colspa="&lt;/td"><td>Idex.major.com           Idex.major.com           <th colspa<="" td=""></th></td></th> | <td>Idex.major.com           Idex.major.com           <th colspa<="" td=""></th></td> | Idex.major.com           Idex.major.com           Idex.major.com <th colspa<="" td=""></th> |  |

#### 4. 进入查看岗位界面查看岗位详情

| 🐨 浙江大学研究生                                                          | 七合实践管理系统 (7±) KRH 18(#7+18/#5-18/#18(#7+18/#5-18/#18/#7+18/#5-18/#18/#7+18/#5-18/#18/#7+18/#5-18/#18/#7+18/#5-18/#18/#7+18/#5-18/#18/#7+18/#5-18/#18/#7+18/#5-18/#18/#7+18/#5-18/#18/#7+18/#5-18/#18/#7+18/#5-18/#18/#7+18/#5-18/#18/#7+18/#5-18/#18/#18/#18/#18/#18/#18/#18/#18/#18/# |
|--------------------------------------------------------------------|----------------------------------------------------------------------------------------------------|
| 2017-05-05 星明五                                                     | 系統真面 副 社会支援的位本 0 个人信息操作 0                                                                                                    |
| 社会实践岗位库                                                            | 查看岗位                                                                                                    |
| 社会实践报名<br>自 我的选肉                                                   | #6份:2017                                                                                                    |
| ● 我的其他形式社会实践                                                       | <b>网纪代期:X2017-10579</b>                                                                                                    |
| ■ 我的場修申请                                                           | 当地名非:巴中基地(使保基地)                                                                                                    |
| <ul> <li>社会实践环节考核</li> <li>11 我的开题报告</li> <li>11 我的中期检查</li> </ul> | 经济学校 光圳结学院 教育学校 人文学校 外国道意文化与国际交流学校 生命科学学校 电学工程学校 建筑工程学校 生物系统工程与食品科学学校 环境与思想学校 生物医学工程与仪器科学学校 衣运与生物技术学<br>所题版系:学校 管理学校 计增利科学动技术学校 公式管理学校 传统 的国际文化学校 你们工程学校 机中科学工程学校 能度工程学校 化学工程 与位工程学校 两分子科学 中工程学系 力和科学中工程学校 召<br>学与工程学校 马马思生之学校 國学学校 医学学学校 德国学校 化学学 机经科学学校 全国计学科学系 软件学校                 |
| 1) 我的实践过后<br>1) 我的请假                                               | 基始操导教师:李涛 13757136198                                                                                                    |
| ■ 其他                                                               | 项目名称:共再团助力舰总设坚( <b>项目详细表下版</b> )                                                                                                    |
| 1 个人信息维护                                                           | 设购单位名称:共再团巴中市思期区委员会                                                                                                    |
|                                                                    | 相关专业:不用                                                                                                    |
|                                                                    | 均位需求人数:博士生:1人 硕士生:1人                                                                                                    |
|                                                                    | 项目负责人:                                                                                                    |
|                                                                    |                                                                                                    |
|                                                                    |                                                                                                    |
|                                                                    |                                                                                                    |

#### 5. 点击"我要报名"

| 017-05-05 星期五                                                                    | 系统桌面      |             | •                                   |              |                        |                                                                                                    |               |   |                                   |         |  |  |  |
|----------------------------------------------------------------------------------|-----------|-------------|-------------------------------------|--------------|------------------------|----------------------------------------------------------------------------------------------------|---------------|---|-----------------------------------|---------|--|--|--|
| 社会实践岗位库                                                                          | 社会实践岗位库   |             |                                     |              |                        |                                                                                                    |               |   |                                   |         |  |  |  |
| 社会实践报名<br>2 我的选肉                                                                 | 10,201010 | 268         |                                     |              |                        |                                                                                                    | 📄 өшшөөрс 🖒 м |   |                                   |         |  |  |  |
| <ul> <li>我的其他形式社會实践</li> <li>我的免修申请</li> </ul>                                   | 基地名称      |             | - 基地洪型:全部 ▼ 年份: 2017 ▼ <sup>0</sup> |              | , 起止时间为2017年05月05日至20  | 017年05月08日,当前选岗基地类型限制                                                                                                    | 为校级基          | 地 |                                   |         |  |  |  |
| □ 我的缓修申请<br>计会实站环节素格                                                             | 设购单位:     |             | 18H2H6H3 : Q                        |              | 項目名称                   | 相关专业                                                                                                    | 博士生 碩士生       |   | 已报名/已录取                           | 擾作      |  |  |  |
| <ul> <li>□ 我的开想报告</li> <li>□ 我的中期检查</li> <li>□ 我的完就总结</li> <li>□ 我的请假</li> </ul> | 2017      | X2017-10594 | 奉化基地<br>(位限基地)                      | 宁波创新园林工具有限公司 | 國林工具總技机內外部机构设计         | 工业设计、机械制造及其目动化<br>电气工程学校计算机学与技术学校 机械<br>工程学院 部原工程学院 拉制科学与工程学<br>院 可透                                                                                                    | 0             | 3 | <b>1卷士生: 0/0</b><br>硕士生: 0/0      | 查看 找要报名 |  |  |  |
| 其他<br>19 常见问题<br>19 个人信息维护                                                       | 2017      | X2017-10588 | 桐庐墓地<br>(校乐基地)                      | 杭州彦德信息科技有限公司 | 工厂物联网的实施与开发            | 计算机/电子信息(男生)<br>信息与电子工程学院计算机科学与技术学院<br>可选                                                                                                    | 0             | 2 | <mark>#土生: 0/0</mark><br>硕士生: 0/0 | 查查 我要报名 |  |  |  |
|                                                                                  | 2017      | X2017-10579 | 巴中華地<br>(1998年95)                   | 其有面巴中市思用区委员会 | 并再因此力限度交流<br>(项目将指示下面) | 大規<br>国際国家、伊州市学校、新学校、人学院、外<br>国際国家、伊州国际会议学校、他の研究学校、<br>中心工程学校、活躍して研究、生活地加工等<br>中心工程学校、活躍して研究、生活地加工等<br>中心工程学校、活躍して研究、生活地加工等<br>の時に学知道、医学校、学校、世界学校、引<br>同時に学れば、研究院、会社学校、教学校、<br>中心学校、工程学校、国家学校、学校、<br>同時学校、工程学校、国家学校、<br>同時学校、工程学校、国家学校、<br>同時学校、工程学校、<br>同時、学校、工程学校、<br>同時、学校、工程学校、<br>同時、学校、工程学校、<br>同時、<br>日本、日本、日本、日本、日本、日本、日本、日本、日本、日本、日本、日本、日本、日 | 1             | I | 博士生: 0/0<br>硕士生: 0/0              | D HENS  |  |  |  |
|                                                                                  |           |             |                                     |              |                        | 不 <b>磷</b><br>经济学院 光乐法学院 教育学院 人文学院 外<br>周语言文化与国际交流学院 生命科学学院                                                                                                    |               |   |                                   |         |  |  |  |

#### 6. 点击"申请"

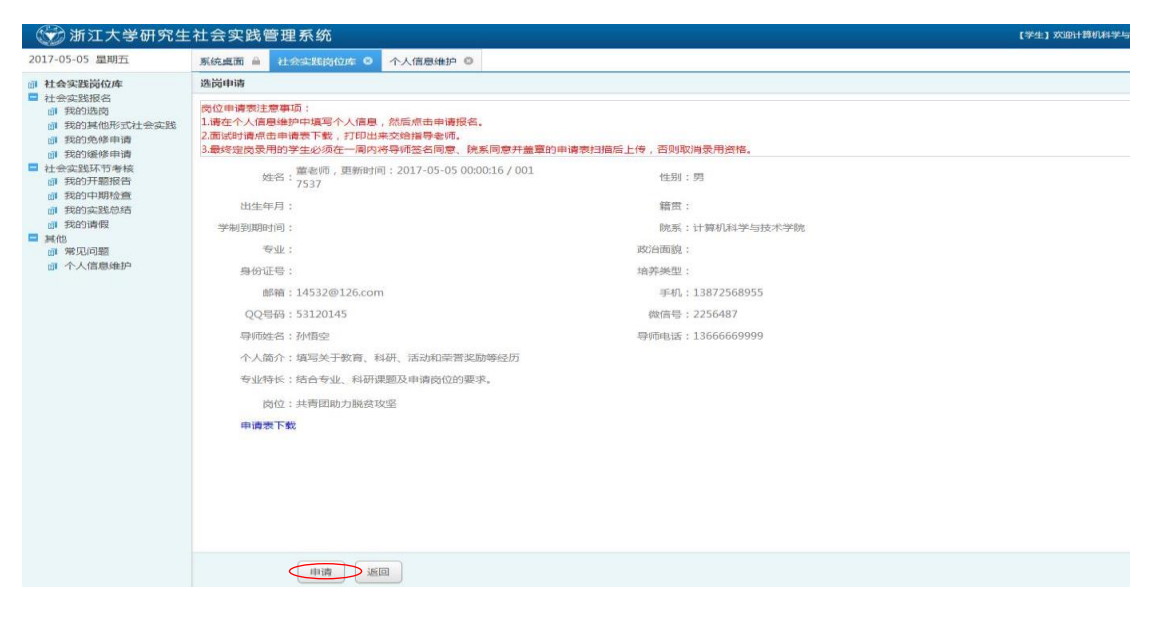

# 三、查看申请状态

 点击"我的选岗"查看个人申请状态,"待审核"说明指导老师未定岗,"通过"说明该 岗位申请通过,"未通过"说明未被录用。

| 2017-05-05 星朝五                                                                | 系统桌面 🕯 | 社会实践岗位库 0 个人信息维护                                       | 0     |              |                                                        |      |      |                    |
|-------------------------------------------------------------------------------|--------|--------------------------------------------------------|-------|--------------|--------------------------------------------------------|------|------|--------------------|
| 3 社会实践岗位库                                                                     | 我的选岗记载 | R                                                      |       |              |                                                        |      |      |                    |
| <ul> <li>社会实践报名</li> <li>我的造岗</li> <li>我的其他形式社会实践</li> </ul>                  |        |                                                        |       |              |                                                        |      |      |                    |
| <ul> <li>□ 我的免核申请</li> <li>□ 我的缓终申请</li> </ul>                                | 年份     | 姓名                                                     | 12.81 | 设岗单位名称       | 项目名称                                                   | 选岗轮次 | 通過状态 | 操作                 |
| <ul> <li>社会实践环节考核</li> <li>詳約0开题报告</li> <li>詳約中期检查</li> <li>詳約本純色病</li> </ul> | 2017   | 置老师,更新时间:2017-05-050<br>0:00:16/0017537/<br>计算机科学与技术学院 | 男     | 共寄团巴中市原阳区委员会 | 共再团助力脱贫攻坚<br>巴中基地 他级基地》 由语时间:2017-05-05 15:14:36       | 第一轮  | 侍审核  | 宣者<br>取消申请         |
| <ul> <li>■ 我的请假</li> <li>■ 其他</li> <li>● 常见问题</li> </ul>                      | 2017   | 董老师,更新时间:2017-05-050<br>0:00:16/0017537/<br>计算机科学与技术学院 | я     | 江山市科技局       | <b>产业(項研</b><br>都州経境 (均保限提地) 由頃町5月:2017-05-05:10:48:41 | 第一轮  | 未通过  | <u>唐</u> 著<br>取肖由语 |

 申请岗位成功后,查看报名人数,由于每人每次只能申请一个岗位,岗位申请人数不受 限制,请关注已报名人数,谨慎选择,待审核状态可取消申请。

| 17-05-05 星期五                                                                                                 | 系统真面           | <ul> <li>社会成務約0/#</li> </ul> | 0               |                             |                                                |                                                                                                    |   |                 |                             | 3         |  |  |  |  |
|----------------------------------------------------------------------------------------------------|----------------|------------------------------|-----------------|-----------------------------|------------------------------------------------|----------------------------------------------------------------------------------------------------|---|-----------------|-----------------------------|-----------|--|--|--|--|
| 社会实践岗位库                                                                                                    | 社会实践场位库        |                              |                 |                             |                                                |                                                                                                    |   |                 |                             |           |  |  |  |  |
| 社会实践报名<br>2 我的选肉                                                                                             | 10:00:000      | 2/68                         |                 |                             |                                                |                                                                                                    |   |                 |                             | 🚔 🕬 🖄 👘 👘 |  |  |  |  |
| 我的其他形式社会实践<br>1 我的免疫中语                                                                                       | 基地名称:<br>设态单位: |                              | 基地类型:           | g · 年份: 2017 · <sup>0</sup> | . 起止时间为2017年05月05日至2017年05月08日,当前选岗基地类型限制为校级基地 |                                                                                                    |   |                 |                             |           |  |  |  |  |
| ◎ 我的爱修申请                                                                                                    |                |                              | 商位代码: Q         |                             | 項目各称相关专业                                       |                                                                                                    |   | 博士生 碩士生 已服名/已录取 |                             | 授作        |  |  |  |  |
| <ul> <li>(1) 表的开题报告</li> <li>(2) 我的开题报告</li> <li>(3) 我的中期检查</li> <li>(3) 我的字就总结</li> <li>(4) 我的資報</li> </ul> | 2017           | X2017-10594                  | 春化基地<br>(投發發始)  | 宁波创新园林工具有限公司                | 國林工具修技机內外部机构设计                                 | 工业设计、机械制造及其自动化<br>电气工程学就计算机科学与技术学说 机械<br>工程学院 能算工程学院 拉姆科学与工程学<br>统 可选                                                                                                    | 0 | 3               | <b>湯士生: 0/0</b><br>硕士生: 0/0 | 宣誓 线要报名   |  |  |  |  |
| 4他<br>2 第见问题<br>3 个人信息维护                                                                                     | 2017           | X2017-10588                  | 桐庐基地<br>(校琼草地)  | 杭州彦德信息料技有限公司                | 工厂物联网的实施与开发                                    | 计算机/电子信息(男生)<br>信息与电子工程学院计算机科学与技术学院<br>可选                                                                                                    | 0 | 2               | <b>博士生: 0/0</b><br>硕士生: 0/0 | 查看 找要报告   |  |  |  |  |
|                                                                                                    | 2017           | X2017-10579                  | 巴中基地<br>(10回波明) | 共同的巴中市原印区委员会                | 共 <b>有征助力快速</b> 在 <u>重</u><br>(项目计预数下数)        | 不相<br>起向工業、外部分型数率和学校、人工支援、外<br>加加加工業、外部分型数率、会会は支援<br>电、工程学校、基準工程学校、全体加加工<br>生成型数率支援、工程学校、基本会加加工<br>工程学校、基本目、支援、全体加加工<br>、工程学校、基本目、支援、支援、支援、支援、<br>、、、、、、、、、、、、、、、、、、、、、、、、、 | 1 | 1               | 博士生: 0/0<br>硕士生: 0/0        | 重着 民業投名   |  |  |  |  |
|                                                                                                    |                |                              |                 |                             |                                                | 不讓<br>經济学院 光乐法学院 教育学院 人文学院 外<br>国居官文化与国际交流学院 生命科学学院                                                                                                    |   |                 |                             |           |  |  |  |  |